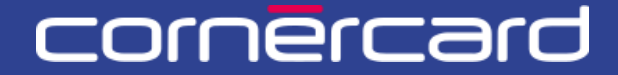

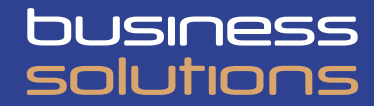

# PARTNER COLLABORATION TOOL (PCT) -SCHNELLANLEITUNG VIRTUAL CORPORATE SOLUTION (VCS

Verwenden Sie nach der ersten Registrierung immer diesen Link, um sich einzuloggen:

PCT.CORNER.CH

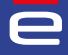

# INHALTSVERZEICHNIS

| VIRTUELLE KARTEN                         | 2            |
|------------------------------------------|--------------|
| VIRTUELLE KARTEN ERSTELLEN               | 2            |
| Hauntkartendaten                         | 2            |
| Dateo zur virtuelleo karte               | 2            |
| Sicherheitsontionen                      | <br>כ        |
|                                          | יייי<br>ר    |
| Velocity (optional)                      | ב<br>ר       |
|                                          |              |
| Drodukt                                  |              |
| FTUUURL                                  | ······<br>ר  |
|                                          | ر<br>د       |
| Karte in oostal aazeigeo                 | د<br>۱۰      |
| Karte IIII poi tat anzeigen              | ·····+<br>/· |
| Nutzuoa dos mobilo vallet                | ·····4<br>/· |
|                                          | 4<br>E       |
| VIRTUELLE KARTEN ANZEIGEN UND BEARBEITEN | 5            |
| TRANSAKTIONSLISTEN                       | 6            |

# VIRTUELLE KARTEN

## VIRTUELLE KARTEN ERSTELLEN

Eine virtuelle Karte erstellen können Sie:

- auf der Homepage (Schnellerstellung "Neue virtuelle Karte")
- durch Auswählen der spezifischen Hauptkarte über den Abschnitt «Kundenübersicht» im Menü und Klicken auf die Schaltfläche "Aktivitäten".

#### HAUPTKARTENDATEN

Rechnungseinheit: Wählen Sie das gewünschte Konto aus (falls mehrere vorhanden sind).

Hauptkarte: Wählen Sie die zugehörige Basiskarte aus, die zum Erstellen der virtuellen Kartennummer verwendet werden soll.

Sie erhalten für jede Basiskarte einen Monatsauszug.

#### DATEN ZUR VIRTUELLEN KARTE

Alias der neuen Karte: Geben Sie der virtuellen Karte einen Namen oder fügen Sie eine Beschreibung hinzu. Dieser Name dient im Portal als Referenz und wird " Nickname" genannt.

Ausgabenlimite: Legen Sie den maximalen Ausgabebetrag für diese virtuelle Karte fest. Der Betrag der virtuellen Karte bezieht sich auf die gesamte für die Karte gewählte Gültigkeitsdauer.

«Gültig ab» und «Gültig bis»: Legen Sie die Gültigkeitsdauer der virtuellen Karte fest. Nach Ablauf der Gültigkeitsdauer wird die Karte automatisch deaktiviert und kann nicht mehr geändert werden.

#### SICHERHEITSOPTIONEN

**3-D Secure**: Geben Sie für sichere Onlinezahlungen eine Mobiltelefonnummer ein. Bitte beachten Sie: Sobald die virtuelle Karte erstellt wurde, kann diese Wahl nicht mehr geändert werden.

| e de la companya de la companya de l | ID Erstellungsanfrage virtuelle Karte:              | PCT-30160569    |                         |      |           |
|----------------------------------------------------------------------------------------------------|-----------------------------------------------------|-----------------|-------------------------|------|-----------|
| Home                                                                                                    | Informationen eingeben                              |                 | Bestätigen              |      | Ausführen |
| Benutzer<br>Kundenübersicht                                                                                                    | Informationen eingeben                              |                 |                         |      |           |
| Abrechnungen                                                                                                    | Hauptkartendaten<br>Rechnungseinheit *<br>Auswählen | ~               | Hauptkarte<br>Auswählen | •    | ~         |
|                                                                                                    | Daten der virtuellen Karte                          | Ausgabenlimit * | Sich<br>3-D Se          |      |           |
|                                                                                                    | 25.07.2024                                          | dd.MM.yyyy      | +41                     |      |           |
|                                                                                                    | Referenz 1                                          | Referenz 3      | Refere                  | nz 5 |           |
|                                                                                                    | Referenz 2                                          | Referenz 4      | Refere                  | nz 6 |           |

#### REFERENZ 1-6

Bitte füllen Sie die Referenzfelder aus, um ein Abgleichen Ihrer Transaktionen zu ermöglichen. Diese Referenzen werden allen Transaktionen zugeordnet, die mit der virtuellen Karte getätigt werden, die Sie gerade erstellen, und sie werden auf dem Auszug und in den Transaktionslisten angezeigt.

### FORTGESCHRITTENE OPTIONEN

#### **VELOCITY (OPTIONAL)**

Mit den Velocity-Einstellungen können Sie den maximalen Transaktionsbetrag und die maximale Anzahl an Transaktionen für einen bestimmten Zeitraum weiter definieren.

**Zeitrahmen**: Legen Sie den Zeitraum für die Untergruppe der Einschränkungen fest (Anzahl Tage, Wochen oder Monate), *zum Beispiel 1 Woche.* 

**Anzahl Transaktionen**: Legen Sie für den oben definierten Zeitraum die maximal erlaubte Anzahl an Transaktionen fest, *zum Beispiel 3 Transaktionen.* 

**Gesamtbetrag**: Legen Sie für den oben definierten Zeitraum den maximal erlaubten Betrag fest, *zum Beispiel CHF 300.* 

Im Beispiel haben wir eine Karte definiert, die unter der im Abschnitt der Daten zur virtuellen Karte festgelegten Ausgabenlimite eine weitere Beschränkung der Ausgaben enthält, indem jede Woche maximal drei Transaktion und Ausgaben in Höhe von maximal CHF 300 erlaubt sind.

| e               | ID Erstellungsanfrage virtuelle Karte: PCT-30160569 |                                                                                                    |
|-----------------|-----------------------------------------------------|----------------------------------------------------------------------------------------------------|
| Home            | <ul> <li>Frweiterte Ontionen</li> </ul>             |                                                                                                    |
| Benutzer        | Velocity                                            | Anzahl Transaktionen: geben Sie hier die maximale Anzahl Transaktionen ein, welche                                                                                                    |
| Kundenübersicht | Zeitrahmen Woche                                    | während dem oben angewählten Zeitrahmen getätigt werden darf. Gesamtbetrag: geben Sie hier den maximalen Gesamtbetrag ein, weicher während dem oben angewählten Zeitrahmen mit dieser Katte total ausonenben werden darf. Z. B. 1. Monat und |
| Abrechnungen    | Anzahl Transaktionen Gesamtbetrag                   | CHF 100 - In 1 Monat dürfen mit dieser Karte total maximal CHF 100 ausgegeben werden. Ab<br>dem Monat danach dürfen dann erneut CHF 100- ausgegeben werden, etc.                                                                             |
|                 |                                                     |                                                                                                    |

#### ZULÄSSIGE WÄHRUNG

Per Standardeinstellung sind bei der Karte Transaktionen in allen Währungen zulässig. Lassen Sie dieses Feld frei, wenn Sie Transaktionen in allen Währungen erlauben möchten. Falls Sie die erlaubten Währungen einschränken möchten, wählen Sie bitte eine Währung aus der Liste aus. *Die virtuelle Karte wird dann nur Transaktionen in der ausgewählten Währung akzeptiert.* 

| Währungsbeschränkung | <ul> <li>Zugelassene Währung ändern: wählen dieses Feld an, um die Karte auf eine bestimmte<br/>Wahrung zu limitieren: Z.B. EUR - die virtueile Karte wird ausschliesslich Transaktionen<br/>welche in EUR getätigt werden, akzeptieren.</li> <li>ACHTUNG: diese Auswahl hat keinen Einfluss auf die Währung der Monatsabrechnung. Die<br/>Monatsabrechnung wird weiterhin in der Währung der Basiskarte ausgestellt werden.</li> </ul> |
|----------------------|----------------------------------------------------------------------------------------------------|
|----------------------|----------------------------------------------------------------------------------------------------|

#### PRODUKT

Per Standardeinstellung ist Ihre Karte eine Mastercard. Sie können ein anderes Kartenprodukt aus dem Drop-down-Menü wählen.

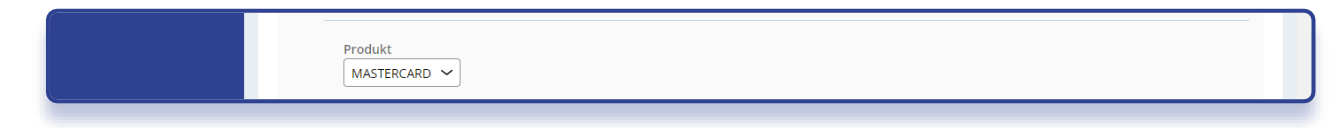

## KARTENBENUTZUNG

Bitte wählen Sie aus, wie Sie die Karte benutzen möchten.

#### KARTE IM PORTAL ANZEIGEN

Nachdem Sie auf «Bestätigen» geklickt haben, können Sie Ihre Daten nochmals überprüfen. Nach Ihrer Bestätigung werden die vollständigen Kartendetails angezeigt.

| Wie möchten Sie die Karte verwenden?                                                                                                    |                                                                                                    |
|----------------------------------------------------------------------------------------------------|----------------------------------------------------------------------------------------------------|
| <ul> <li>Kartendetails im Portal anzeigen</li> <li>Senden Sie die Kartendaten per sicherer E-Mail</li> <li>Karte im Wallet hinzufügen</li> </ul> | WICHTIG: Die vollständigen Daten der neuen virtuellen Karte (Kartennummer und CVV) werden am Schluss des<br>Prozesses angezeigt. Wenn Sie die Kartendaten speichern oder weitergeben möchten, empfehlen wir Ihnen, alle<br>notwendigen Sicherheitsmassnahmen zu ergreifen. |
| Abbrechen                                                                                                    | Speichern Weter                                                                                                    |

#### KARTENDETAILS ÜBER SICHERE E-MAIL SENDEN

Mit dieser Option wird ein Kartenabruflink an einen E-Mail-Empfänger gesendet. Die Mobiltelefonnummer dient als zweites Authentifizierungsverfahren (SMS). Für Karten, bei denen 3D Secure aktiviert ist, wird die in den Sicherheitsoptionen festgelegte Nummer übernommen.

Nachdem Sie auf «Bestätigen» geklickt haben, können Sie Ihre Daten nochmals überprüfen. Nach Ihrer Bestätigung wird ein Kartenabruflink an den E-Mail-Empfänger gesendet.

| Wie möchten Sie die Karte verwenden?                                                                               |                       |                        |                  |
|----------------------------------------------------------------------------------------------------|-----------------------|------------------------|------------------|
| Kartendetails im Portal anzeigen     Senden Sie die Kartendaten per sicherer E-Mail     Karta im Walter brundligen | Sprache<br>Englisch 🗸 | Mobiltelefonnummer<br> | E-mail *         |
| Abbrechen                                                                                                    |                       |                        | Speichern Weiter |

#### NUTZUNG DES MOBILE WALLET

Bei dieser Option wird die Karte für die Nutzung im Mobile wallet vorbereitet und es wird ein Kartenabruflink an einen E-Mail-Empfänger gesendet. Die Mobiltelefonnummer dient als zweites Authentifizierungsverfahren (SMS) sowie für die Kartenaktivierung im Mobile Wallet (zum Beispiel Apple Pay oder Google Pay). Für Karten, bei denen 3D Secure aktiviert ist, wird die in den Sicherheitsoptionen festgelegte Nummer übernommen.

Nachdem Sie auf «Bestätigen» geklickt haben, können Sie Ihre Daten nochmals überprüfen. Nach Ihrer Bestätigung wird ein Kartenabruflink an den E-Mail-Empfänger gesendet. Der Endbenutzer der Karte muss die Karte nun manuell zu seinem Wallet hinzufügen, indem er die Kartendetails eingibt.

| Wie möchten Sie die Karte verwenden?                                                                   | i WICHTIG: der Empfä<br>hinzufügen.       | änger erhält die Kartendetalls per E-Mail u | und kann diese anschliessend im Wallet |
|----------------------------------------------------------------------------------------------------|-------------------------------------------|---------------------------------------------|----------------------------------------|
| <ul> <li>Senden sie die Kallendaten per sicherer Erwahl</li> <li>Karte im Wallet hinzufügen</li> </ul> | Name Nachname des Karten Sprache Englisch | empfängers *<br>Mobiltelefonnummer<br>—–    | E-mail *                               |
| bbrechen                                                                                               |                                           |                                             | Speichern                              |

### VIRTUELLE KARTEN ANZEIGEN UND BEARBEITEN

Nach der Kartenerstellung finden Sie Ihre virtuellen Karten im Menü «Kundenübersicht».

Suchen Sie anhand der Suchparameter nach den Karten. Wenn Sie die Liste ausklappen, sehen Sie alle Karten.

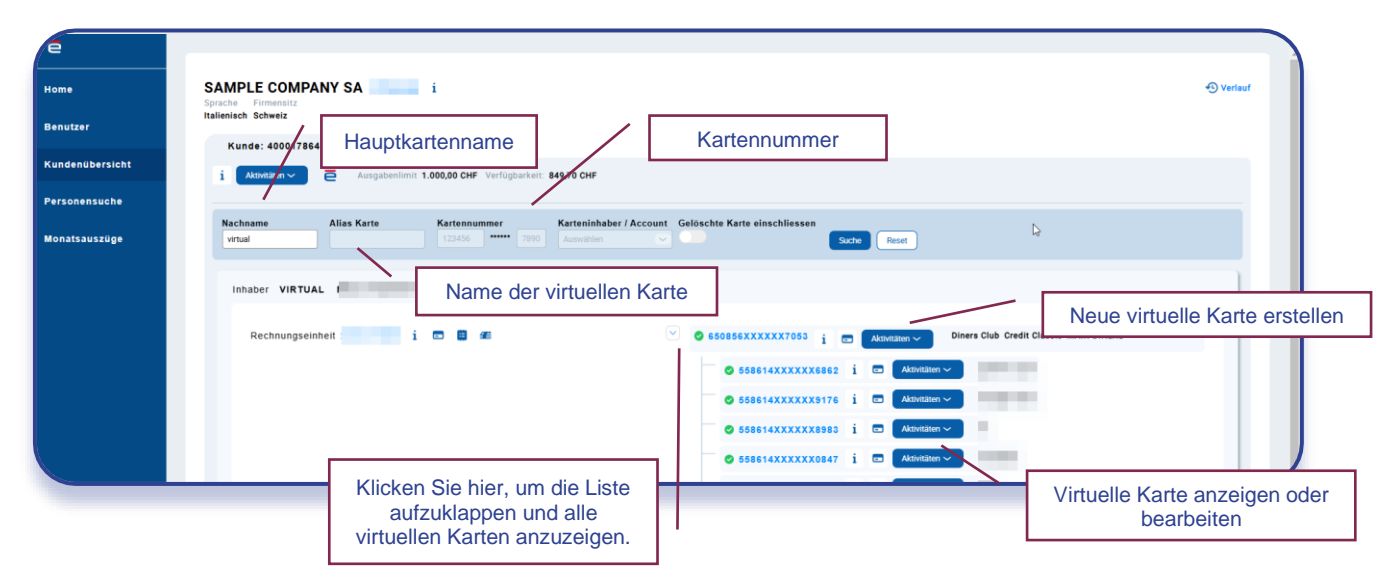

# TRANSAKTIONSLISTEN

Sie finden Ihre Karten im Menü «Kundenübersicht».

Suchen Sie anhand der Suchparameter nach den Karten. Wenn Sie die Liste ausklappen, sehen Sie alle virtuellen Karten.

Mit Klick auf das Symbol können die Transaktionen einer Karte oder einer Rechnungseinheit eingesehen werden.

Die Transaktionen können nach einem gewünschten Zeitraum gefiltert werden und die Ergebnisse können im Excel-Format als xlsx- oder CSV-Datei heruntergeladen werden.

| e               |                                                                                                    |           |
|-----------------|----------------------------------------------------------------------------------------------------|-----------|
| Home            | SAMPLE COMPANY SA i                                                                                                    | 🕙 Verlauf |
| Benutzer        | Italienisch Schweiz                                                                                                    |           |
| Kundenübersicht | i Advetter v 🔁 Ausgabenlimit 1.000,00 CHF Verfügbarkeit: 849,70 CHF                                                                             |           |
| Personensuche   |                                                                                                    |           |
| Monatsauszüge   | Nachaane     Alias Karte     Kartenunnen       wrtual     12345     Transaktionen auf<br>Rechnungseinheit ebene       Inhaber     VIRTUAL       |           |
|                 | Rechnungseinheit i 🖬 🖬 🖉 🖉 S50855XXXXX7055 i 😨 Aktualitati 🗸 Diners Club Credit Classic MAIN DINERS                                             |           |
|                 | <ul> <li>◆ 558514XXXXX8882 i C Attrititor ~</li> <li>◆ 558514XXXXX89176 i C Attrititor ~</li> <li>◆ 558514XXXXX8935 i C Attrititor ~</li> </ul> |           |
|                 | ⊘ 558614XXXXXX0847 i ⊡ Administer ~                                                                                                    |           |

| Konto-Transaktionen                              |                                           |                                         |                     |                                   |               |               |                       | ×   |
|--------------------------------------------------|-------------------------------------------|-----------------------------------------|---------------------|-----------------------------------|---------------|---------------|-----------------------|-----|
| Transaktionen anzeigen Zeitrai<br>Select V 01.02 | um festlegen<br>2.2024 (7) 08.02.2024 (7) | Apply                                   |                     |                                   |               |               |                       |     |
| X E CSV<br>Transaktionsdatum 🐺                   | Transaktionsstatus Kartennummer 🐺         | Name des<br>Karteninhabers <del>⊽</del> | Händlername 👳       | Beschreibung 🐺                    | Händlercode 🐺 | Händlerland 🐺 | Bezahiter<br>Betrag ╤ | Ver |
| Details anzeigen 08/02/2024                      | Belastet 558609XXXXX8165                  |                                         | MADISON VILLAGE     | MADISON<br>VILLAGE,<br>LUGANO     | 3666          | СНЕ           | 24,12 CHF             |     |
| Details anzeigen 07/02/2024                      | Belastet 558609XXXXX8165                  |                                         | MINT LEAF OF LONDON | MINT LEAF OF<br>LONDON,<br>LUGANO | 3795          | СНЕ           | 19,72 CHF             |     |
| Details anzeigen 06/02/2024                      | Belastet 558609XXXXX8165                  |                                         | HERTZ               | HERTZ,<br>LUGANO                  | 7394          | CHE           | 14,84 CHF             |     |
|                                                  |                                           |                                         |                     |                                   |               |               |                       |     |
| « Innaber 12000/33/7                             |                                           |                                         | 558609XXXXXX4221    | 10 E                              | Mastercard Cr | edit Classic  |                       | ,   |

Version 2 / 23.04.2025

Unter dem Link

CORNERCARD.CH/D/PCT-GUIDE

können Sie die Bedienungsanleitung für das Portal aufrufen.